## **>>Evaluación Docente**

# Concurso de Acceso para Cargos Directivos y de Especialistas 2022 – 2023

**Cargo:** Especialista en Educación de DRE o Especialista en Educación de UGEL

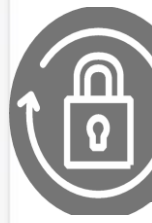

Instructivo de selección de región, DRE y/o UGEL -Cargo de Especialista en Educación de DRE o UGEL.

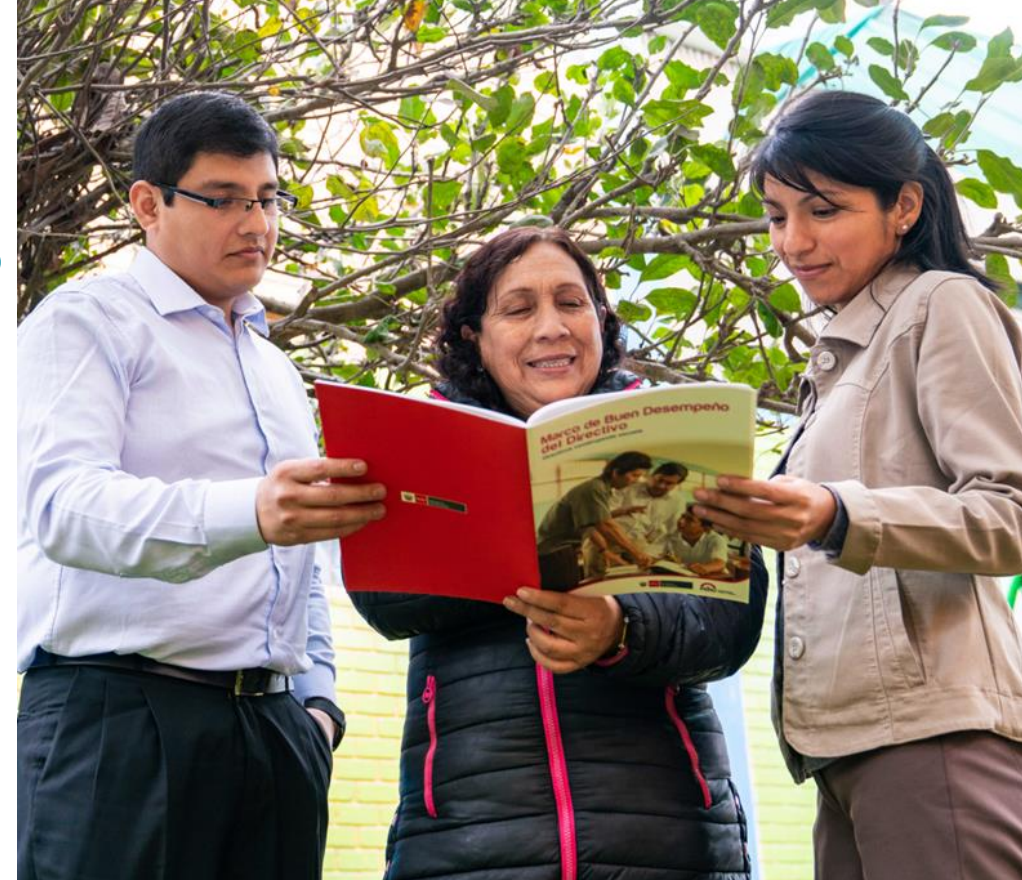

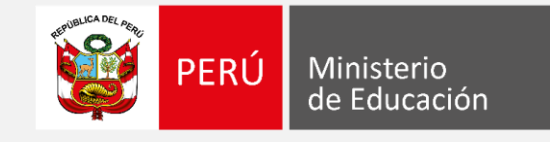

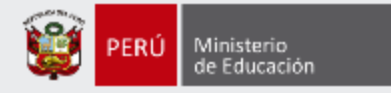

# iHola, profesor(a)!

Queremos ayudarlo(a) a seleccionar una única región, así como la DRE y/o la(s) UGEL de su interés que presentan las plazas en las que se encuentra habilitado de acuerdo a su grupo de especialidad. Preste atención a los siguientes pasos.

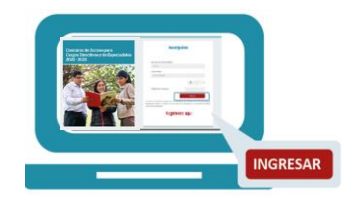

 Ingrese al aplicativo de selección de región, DRE y/o UGEL Cargos de Especialista en Educación de DRE y de UGEL, con su usuario y contraseña.

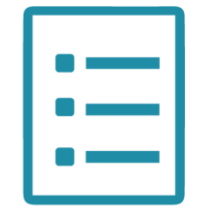

 Complete el formulario de selección de región, DRE y/o UGEL y la plaza de su preferencia y haga clic en "Guardar".

| -4 |
|----|
|    |

 Descargue la constancia de selección de región, DRE y/o UGEL.

Si usted no recuerda su contraseña, revise este video instructivo para recuperarla.

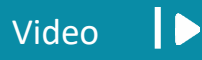

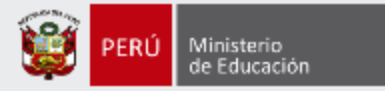

Para iniciar con la Selección de la región, DRE y/o UGEL, ingrese al aplicativo a través del siguiente enlace:

https://evaluaciondocente.perueduca.pe/seleccion\_dre\_ugel\_especialistas

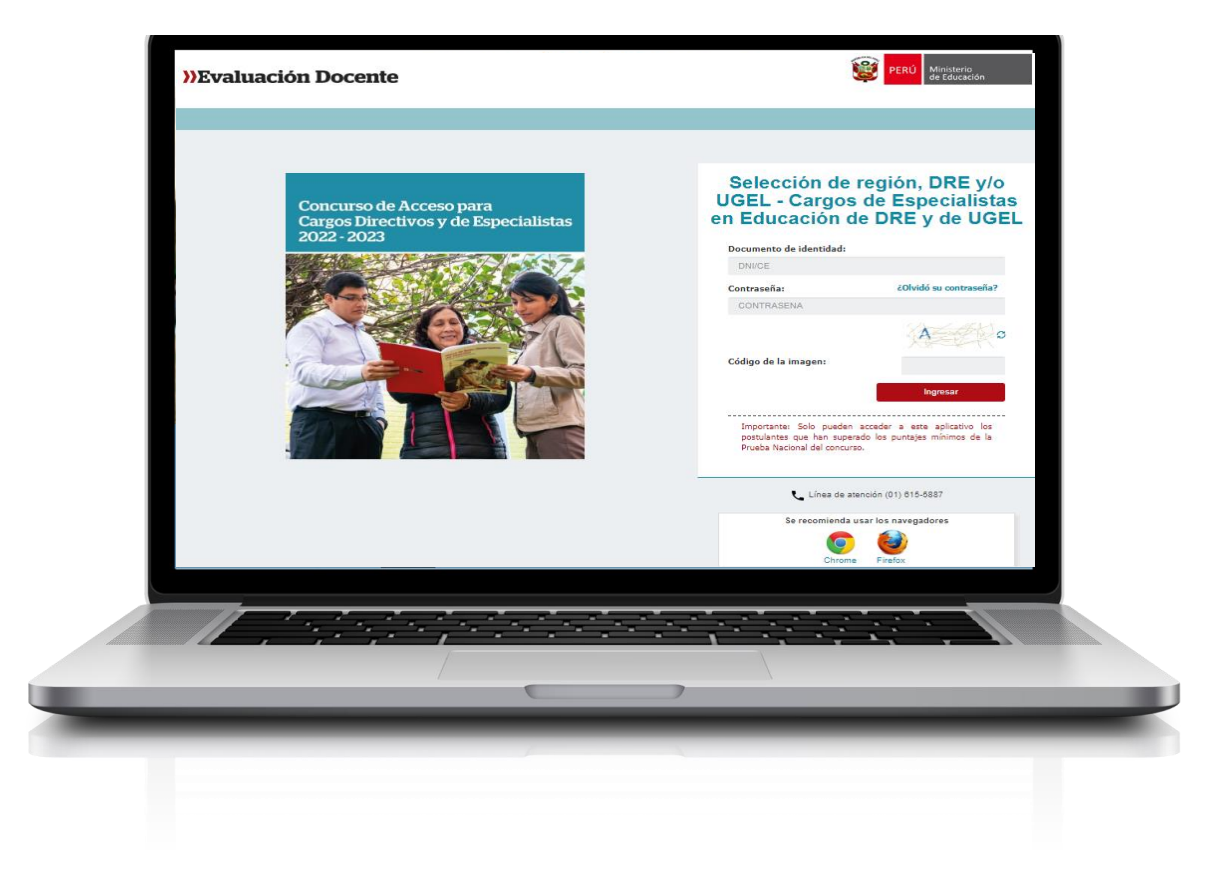

# Recomendación

Para acceder al aplicativo use los navegadores:

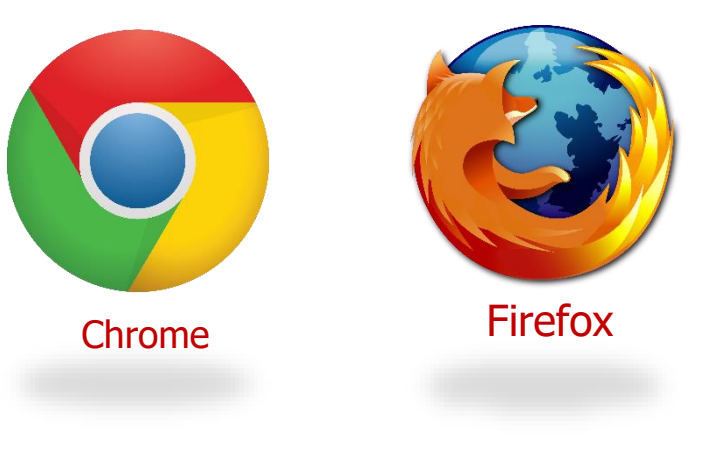

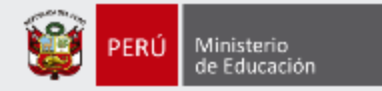

## Selección de región, DRE y/o UGEL - Cargos de Especialistas en Educación de DRE y de UGEL

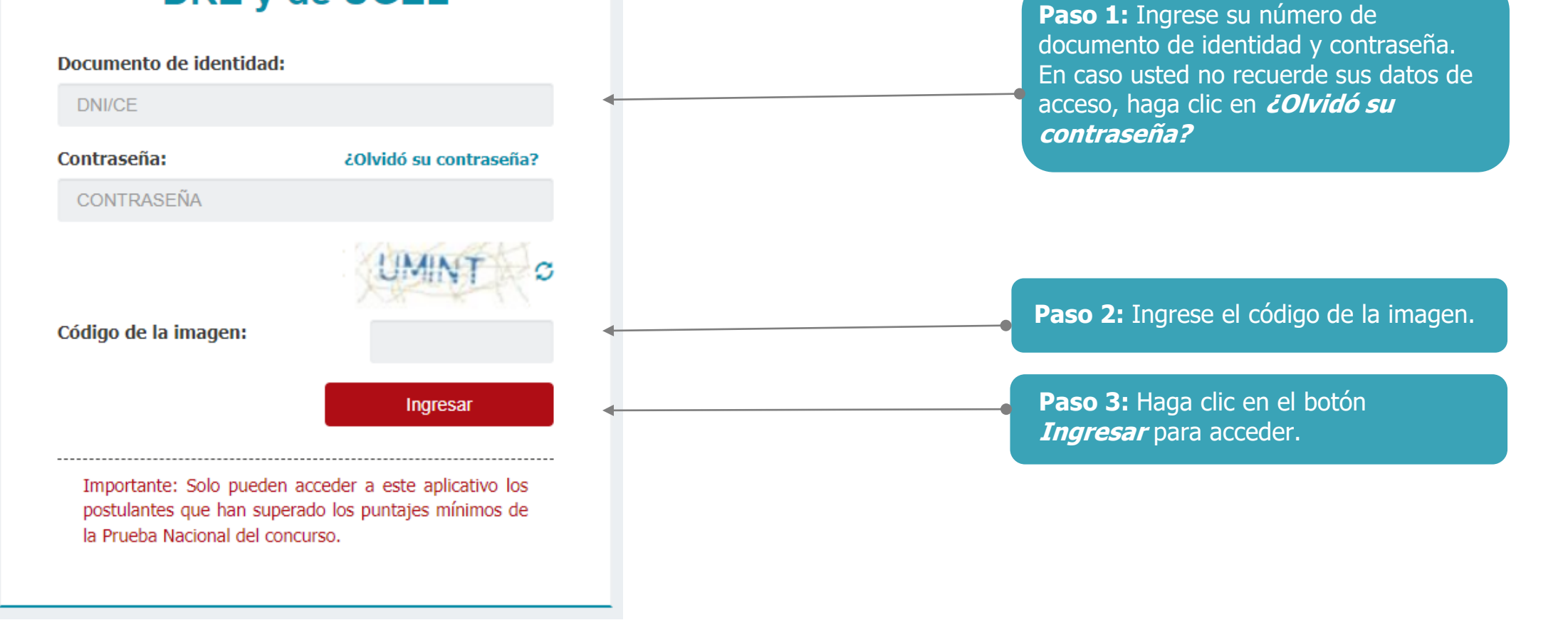

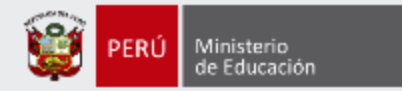

Selección de región, DRE y/o UGEL - Cargos de Especialistas en Educación de DRE y de UGEL Material de ayuda Registro de Selección Perfil de usuario Datos del Postulante Documento de Identidad: XXXXXXXXX Nombres: XXXXXXX XXXXXXX Apellido Paterno: XXXXXXX Apellido Materno: Escala Magisterial actual: Sexta Escala Paso 1 Paso 2 Paso 3 A continuación se presenta el grupo especialidad que usted consignó durante su inscripción. Verifique su Modalidad/Nivel/Ciclo. En caso requiera realizar algún cambio, modifique según corresponda. Si usted modifica esta informaciónn será bajo su responsabilidad. Recuerde que, esta información es verificada por las instancias correspondientes y podría ser retirado del concurso en caso registre un grupo de especialidad erróneo. Modalidad/Nivel /Ciclo --- SELECCIONE ----Ś Nota: Si usted se encuentra en condición de encargado, destacado, designado excepcionalmente o designado temporalmente debe registrar el grupo especialidad que corresponde a su plaza de profesor. Cancelar Siguiente Paso 4: Verifique la Modalidad/Nivel/ciclo. El aplicativo presentará los datos que usted consignó durante su inscripción al

concurso. Modifique según corresponda

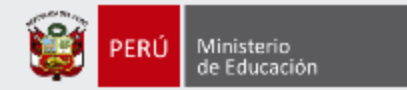

| laterial de ayuda     | Selección de región, DRE y/o l                                                                              | IGEL - Cargos de Espec                                                                                | ialistas en Educación de DRE y de UGEL                                                                                                    |                                                                                                    |
|-----------------------|----------------------------------------------------------------------------------------------------|----------------------------------------------------------------------------------------------------|----------------------------------------------------------------------------------------------------|----------------------------------------------------------------------------------------------------|
| Registro de Selección |                                                                                                    |                                                                                                    |                                                                                                    |                                                                                                    |
| Perfil de usuario     |                                                                                                    |                                                                                                    |                                                                                                    |                                                                                                    |
|                       | Datos del Postulante                                                                                        |                                                                                                    |                                                                                                    |                                                                                                    |
|                       | Documento de Identidad:<br>Nombres:<br>Apellido Paterno:<br>Apellido Materno:<br>Escala Magisterial actual: | XXXXXXXX<br>XXXXXXX<br>XXXXXXX<br>Sexta Escala                                                        |                                                                                                    |                                                                                                    |
|                       | Paso 1                                                                                                    |                                                                                                    | Paso 2                                                                                                    | Paso 3                                                                                                    |
|                       | A continuación se presenta el grupo es<br>esta informaciónn será bajo su respons                            | pecialidad que usted consignó durar<br>abilidad. Recuerde que, esta informa<br>Modalidad/Nivel /Ciclo | nte su inscripción. Verifique su Modalidad/Nivel/Ciclo. En caso requiera<br>ción es verificada por las instancias correspondientes y podría ser retir<br>ED. BÁSICA REGULAR SECUND. V | a realizar algún cambio, modifique según corresponda. Si usted modifica<br>ado del concurso en caso registre un grupo de especialidad erróneo.                            |
|                       |                                                                                                    | Área/cargo                                                                                            | SELECCIONE V                                                                                                    |                                                                                                    |
|                       | Nota: Si usted se encuentra en condició<br>Cancelar                                                         | n de encargado, destacado, designa                                                                    | do excepcionalmente o designado temporalmente debe registrar el g                                                                                                    | rupo especialidad que corresponde a su plaza de profesor.<br>Siguiente                                                                                                    |
|                       |                                                                                                    |                                                                                                    |                                                                                                    | <b>Paso 5:</b> Al seleccionar ED Básica Regular<br>Secundaria, muestra el campo Área/cargo,<br>seleccione según corresponda, luego clic en<br>el botón <b>SIGUIENTE</b> . |

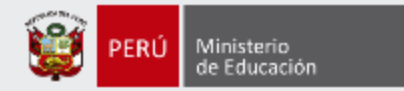

| Material de ayuda     | Selección de región, DRE y/o UGEL - Cargos de Especialistas en Educación de DRE y de UGEL             |                                        |                                                                              |                                                                                                    |
|-----------------------|----------------------------------------------------------------------------------------------------|----------------------------------------|------------------------------------------------------------------------------|----------------------------------------------------------------------------------------------------|
| Registro de Selección |                                                                                                    |                                        |                                                                              |                                                                                                    |
| Perfil de usuario     | Datos del Postulante<br>Documento de Identidad:<br>Nombres:<br>Apellido Paterno:<br>Apellido Materno: | XXXXXXXX<br>XXXXXX<br>XXXXXX<br>XXXXXX |                                                                              |                                                                                                    |
|                       | Paso 1                                                                                                | Sexta Escala                           | Paso 2                                                                       | Paso 3                                                                                                |
|                       | Usted debe seleccionar primero una única región. Luego seleccione la DRE<br>evaluación.               |                                        | o la(s) UGEL de su interés en esa región, según su preferencia, a fin de ser | evaluado en la Etapa Descentralizada, siempre que alcance una vacante de                              |
|                       | Seleccione la región:                                                                                 |                                        | SELECCIONE V                                                                 |                                                                                                    |
|                       | Anterior                                                                                              |                                        |                                                                              | Siguiente                                                                                             |
|                       |                                                                                                    |                                        |                                                                              | Paso 6: Seleccione la<br>región donde desea<br>postular y haga clic en el<br>botón <b>SIGUIENTE</b> . |
| structivo de sele     | ección de región DRE v/o U                                                                            | GEL - Cargo de Esp                     | ecialista en Educación de DRE o Especialis                                   | ta en Educación de LIGEL 7                                                                            |

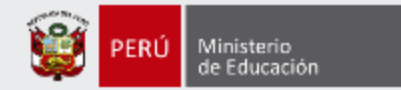

Material de ayuda

### Selección de región, DRE y/o UGEL - Cargos de Especialistas en Educación de DRE y de UGEL

Registro de Selección

Perfil de usuario

### Datos del Postulante

| Documento de Identidad:    | XXXXXXXX     |
|----------------------------|--------------|
| Nombres:                   | XXXXXX       |
| Apellido Paterno:          | XXXXXX       |
| Apellido Materno:          | XXXXXX       |
| Escala Magisterial actual: | Sexta Escala |

Paso 1

DRE/UGEL

DRE AYACUCHO

UGEL CANGALLO

UGEL HUAMANGA

UGEL HUANTA

UGEL HUANCASANCOS

Paso 2

Si está interesado en participar para el cargo de Especialista en Educación de DRE debe seleccionar la DRE. Si está interesado en participar en el cargo de Especialista en Educación de UGEL debe seleccionar la(s) UGEL de su interés, si desea participar en ambos cargos debe seleccionar la DRE y la(s) UGEL de su interés y luego asignar el orden de preferencia.

Plaza EBR

DRE/UGEL seleccionada(s):

Recuerde que debe indicar el orden de preferencia de la DRE y/o la(s) UGEL seleccionada(s), donde 1 es el de mayor interés.

En caso advierta algún error o desee modificar la información consignada, pulse el botón "Nueva selección" a fin de generar una nueva constancia, dentro del plazo establecido en el cronograma para la actividad: "Selección de una única región así como la DRE y/o la(s) UGEL de su interés".

IMPORTANTE: Recuerde que debe verificar las actividades establecidas en el cronograma del concurso.

| Orden de    |          |               |          |
|-------------|----------|---------------|----------|
| Preferencia | DRE/UGEL | Tipo de Plaza | Eliminar |

**Paso 7:** Seleccione la DRE y/o la(s) UGEL de su preferencia que se encuentra habilitado de acuerdo a su grupo de especialidad para postular al Cargo.

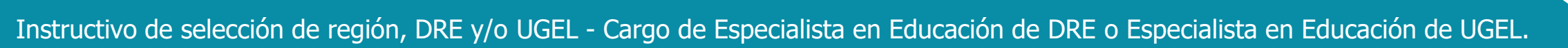

Tipo de Plaza

PLAZA EIB ( KICHWA - AMAZÓNICO )

PLAZA EIB (CASHINAHUA)

PLAZA EIB (QUECHUA)

PLAZA EIB (QUECHUA)

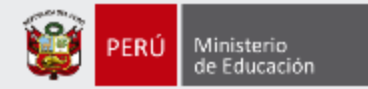

Paso 1

#### Paso 2

### Paso 3

Si está interesado en participar para el cargo de Especialista en Educación de DRE debe seleccionar la DRE. Si está interesado en participar en el cargo de Especialista en Educación de UGEL debe seleccionar la(s) UGEL de su interés, si desea participar en ambos cargos debe seleccionar la DRE y la(s) UGEL de su interés y luego asignar el orden de preferencia.

|   | DRE/UGEL                  | Tipo de Plaza                    |
|---|---------------------------|----------------------------------|
| ~ | DRE AYACUCHO              | PLAZA EIB ( KICHWA - AMAZÓNICO ) |
| ~ | UGEL CANGALLO             | Plaza EBR                        |
|   | UGEL HUAMANGA             | PLAZA EIB ( CASHINAHUA )         |
| ~ | UGEL HUANCASANCOS         | PLAZA EIB ( QUECHUA )            |
| ~ | UGEL HUANTA               | PLAZA EIB ( QUECHUA )            |
|   | UGEL LA MAR               | PLAZA EIB ( QUECHUA )            |
|   | UGEL LUCANAS              | PLAZA EIB ( QUECHUA WANKA )      |
|   | UGEL PARINACOCHAS         | Plaza EBR                        |
|   | UGEL PÁUCAR DEL SARA SARA | Plaza EBR                        |

#### DRE/UGEL seleccionada(s):

Recuerde que debe indicar el orden de preferencia de la DRE y/o la(s) UGEL seleccionada(s), donde 1 es el de mayor interés.

En caso advierta algún error o desee modificar la información consignada, pulse el botón "Nueva selección" a fin de generar una nueva constancia, dentro del plazo establecido en el cronograma para la actividad: "Selección de una única región así como la DRE y/o la(s) UGEL de su interés".

IMPORTANTE: Recuerde que debe verificar las actividades establecidas en el cronograma del concurso.

| Orden de<br>Preferencia | DRE/UGEL          | Tipo de Plaza                          | Eliminar |
|-------------------------|-------------------|----------------------------------------|----------|
| 1                       | DRE AYACUCHO      | PLAZA EIB (<br>KICHWA -<br>AMAZÓNICO ) | <b>*</b> |
| 2                       | UGEL CANGALLO     | Plaza EBR                              |          |
| 3                       | UGEL HUANTA       | PLAZA EIB (<br>QUECHUA )               | •        |
| 4                       | UGEL HUANCASANCOS | PLAZA EIB (<br>QUECHUA )               | <b>•</b> |

**Paso 8:** Asigne el orden de preferencia de la DRE y/o la(s) UGEL y la plaza seleccionada(s), donde 1 es el de mayor interés.

Paso 9: Haga clic en el botón *GUARDAR*.

Guardar

Anterior

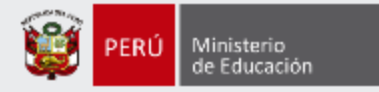

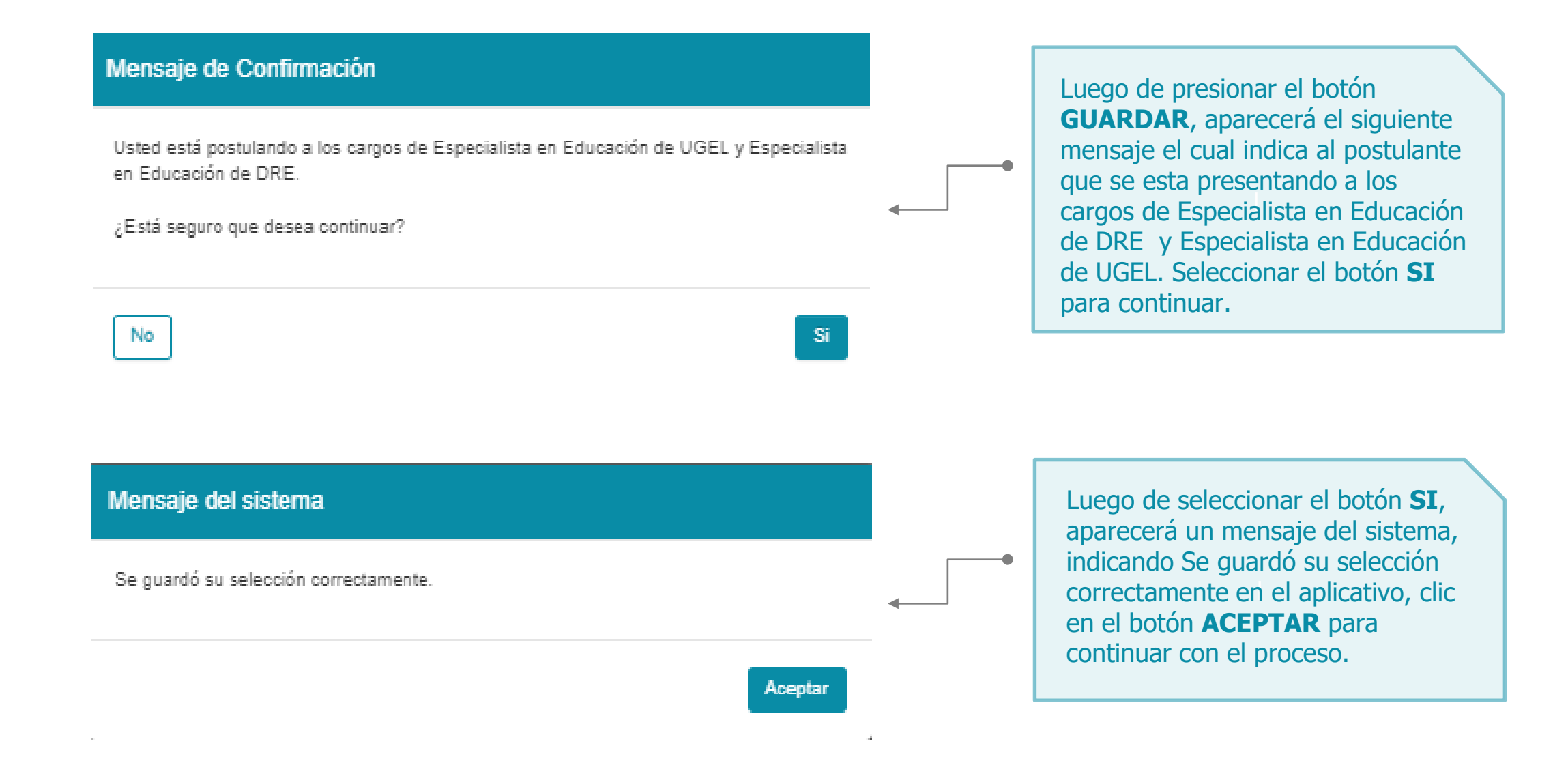

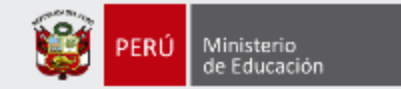

### Constancia de selección de región, DRE y/o UGEL - Cargos de Especialistas en Educación de DRE y de UGEL

Concurso de Acceso para Cargos Directivos y de Especialistas 2022 - 2023 - RVM Nº 166-2022-MINEDU

#### Datos del Postulante

| Documento de Identidad:    | XXXXXXXX                         |
|----------------------------|----------------------------------|
| Nombres:                   | XXXXX                            |
| Apellido Paterno:          | XXXXX                            |
| Apellido Materno:          | XXXXX                            |
| Escala Magisterial actual: | Sexta Escala                     |
| Grupo de especialidad:     | EBR - Ed. Básica Regular Inicial |

#### Datos de la selección

| Fecha y hora de registro:   | 21-08-2023 12:19:54                                   |
|-----------------------------|-------------------------------------------------------|
| Región:                     | AYACUCHO                                              |
| Cargo(s) a los que postula: | - Especialista en Educación de DRE                    |
|                             | <ul> <li>Especialista en Educación de UGEL</li> </ul> |

#### DRE/UGEL seleccionada(s):

| Orden de Preferencia | DRE/UGEL          | Tipo de Plaza                |
|----------------------|-------------------|------------------------------|
| 1                    | DRE AYACUCHO      | PLAZA EIB ( QUECHUA COLLAO ) |
| 2                    | UGEL CANGALLO     | Plaza EBR                    |
| 3                    | UGEL HUANTA       | PLAZA EIB ( QUECHUA COLLAO ) |
| 4                    | UGEL HUANCASANCOS | PLAZA EIB ( QUECHUA COLLAO ) |

## **IMPORTANTE** Recuerde que podrá modificar

los datos de su selección las veces que considere necesarias, siempre que dicha modificación la realice dentro del plazo establecido en el cronograma del concurso.

Paso 10: Descargue la constancia de selección haciendo clic en el botón *DESCARGAR CONSTANCIA.* 

**Paso 11:** Para la generación de una nueva constancia de selección de región y la DRE y/o la(s) UGEL, pulse *NUEVA SELECCIÓN*, esto deja sin efecto a la anterior selección.

Recuerde verificar que los datos consignados en esta constancia sean los correctos.

En caso advierta algún error o desee modificar la información consignada, pulse el botón "Nueva selección" a fin de generar una nueva constancia, dentro del plazo establecido en el cronograma para la actividad: "Selección de una única región así como la DRE y/o la(s) UGEL de su interés".

IMPORTANTE: Recuerde que debe verificar las actividades establecidas en el cronograma del concurso.

#### Nueva selección

Descargar constancia

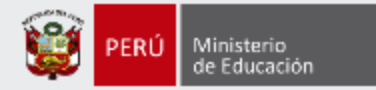

## ))Evaluación Docente

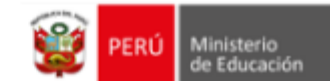

Constancia de selección de región, DRE y/o UGEL - Cargos de Especialistas en Educación de DRE y de UGEL Concurso de Acceso para Cargos Directivos y de Especialistas 2022 - 2023 - RVM Nº 166-2022-MINEDU

#### Datos del Postulante

Documento de Identidad: Nombres: Apellido Paterno: Apellido Materno: Escala Magisterial actual: Grupo de especialidad:

#### Datos de la selección

Fecha y hora de registro: Región: Cargo(s) a los que postula: 21-08-2023 12:19:54 AYACUCHO - Especialista en Educación de DRE - Especialista en Educación de UGEL

| Orden de Preferencia | DRE/UGEL          | Tipo de Plaza                |
|----------------------|-------------------|------------------------------|
| 1                    | DRE AYACUCHO      | PLAZA EIB ( QUECHUA COLLAO ) |
| 2                    | UGEL CANGALLO     | Plaza EBR                    |
| 3                    | UGEL HUANTA       | PLAZA EIB ( QUECHUA COLLAO ) |
| 4                    | UGEL HUANCASANCOS | PLAZA EIB ( QUECHUA COLLAO ) |

Recuerde verificar que los datos consignados en esta constancia sean los correctos.

En caso advierta algún error o desee modificar la información consignada, pulse el botón "Nueva selección" a fin de generar una nueva constancia, dentro del plazo establecido en el cronograma para la actividad: "Selección de una única región así como la DRE y/o la(s) UGEL de su interés". IMPORTANTE: Recuerde que debe verificar las actividades establecidas en el cronograma del concurso.

## IMPORTANTE

Esta constancia confirma la selección de una única región, DRE y/o UGEL para los **cargos de Especialista en Educación de DRE y de UGEL** – RVM N° 166-2022-MINEDU.

Revise los datos registrados en la constancia. Recuerde que la información consignada es de su total responsabilidad.

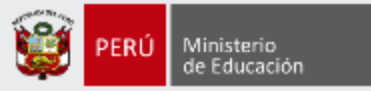

Al culminar recibirá un correo electrónico que confirma su selección de una única región, DRE y/o UGEL de su preferencia; se adjuntará la constancia de selección.

| REDACTAR<br>Recibidos (1)<br>No deseado<br>SPAM               | Constancia de selección - Concurso de Acceso para Cargos Directivos y de Especialistas 2022 - 2023         ▲ 'penieduca pe' doest seem to be the real sender of this message         ④ Dirección de Evaluación Docente <evaluaciondocente@perueduca.pe>         ④ lunes, 10 de julio de 2023 22:15:00         ④ Ver las imágenes         ④ SU_2023</evaluaciondocente@perueduca.pe>                                                                                                    | <b>IMPORTANTE</b><br>Si desea modificar la información<br>de su constancia de selección,<br>puede hacerlo las veces que<br>requiera siempre que lo efectúe<br>dentro del plazo de selección. Para<br>ello, debe ingresar nuevamente al<br>aplicativo de selección, hacer clic<br>en el botón " <b>NUEVA</b><br><b>SELECCIÓN</b> ", elegir la región, la<br>DRE y/o la(s) UGEL, luego clic en |
|---------------------------------------------------------------|----------------------------------------------------------------------------------------------------|----------------------------------------------------------------------------------------------------|
| IMPORTANTE<br>No olvide revisar<br>su bandeja de<br>correo no | Recuerde verificar que los datos consignados en la constancia sean los correctos; en caso requiera modificar la información consignada, genere una nueva constancia<br>de selección, utilizando la opción "Nueva selección" desde el aplicativo. Esta modificación solo se puede realizar dentro del plazo establecido en el cronograma para la<br>actividad: "Selección de una única región así como la DRE y/o la(s) UGEL de su interés", respecto a los cargos de Especialista en Educación de DRE y/o Especialista<br>en Educación de UGEL.<br>Atentamente, | constancia de selección.<br>Este procedimiento se realiza<br>únicamente a través del<br>aplicativo.                                                                                                    |
| deseado y/o<br>SPAM.                                          | Dirección de Evaluación Docente                                                                                                    |                                                                                                    |

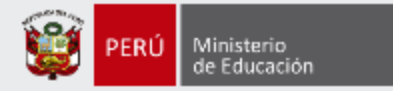

# Más información

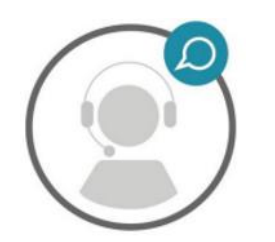

## Línea de atención de consultas: (01) 615 5887

Horario de atención: lunes a viernes de 8:30am a 5:00pm

•------

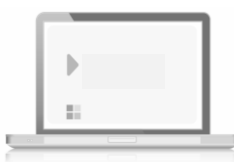

www.minedu.gob.pe/evaluaciondocente

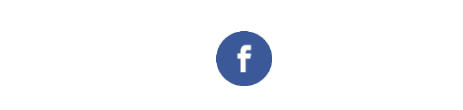

https://www.facebook.com/mineduperu

https://twitter.com/MineduPeru

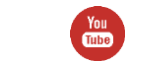

n/MineduPeru | https://www.youtube.com/user/mineduperu01/

Instructivo de selección de región, DRE y/o UGEL - Cargo de Especialista en Educación de DRE o Especialista en Educación de UGEL.